SIMCITY FILES ON YOUR HARD DRIVE

- Finding your file
- Transferring to another computer
- Submitting to the Team Center

This is basically the same process you use to submit your city files to the Team Center. See information at the end of this document and "Saving and Submitting Your City" instructions on the Future City resources page: <u>http://futurecity.org/all-resources</u>.

FINDING YOUR FILE:

| Connects       Second Games         Organize       Induct in Broary         Foundate       Induct in Broary         Second Games       Image: Second Games         Foundate       Image: Second Games         Foundate       Image: Second Games         Second Games       Image: Second Games         Foundate       Image: Second Games         Foundate       Image: Second Games         Second Games       Image: Second Games         Second Games       Image: Second Games         Second                                                                                                    | Docate the Game folder on your hard drive         PC: Documents/SimCity/Games\         Mac: Documents/SimCityMedia/Games         Note: this folder will only exist if you have         been playing SimCity in Offline (Single-<br>Player) mode.         Open the Game folder and you should see a<br>cryptically named alphanumeric folder.         Origin creates the unique alphanumeric<br>folder to store offline games. Each Origin ID<br>will have its own unique folder. In the<br>example on the left, the user has 3 Origin<br>IDs, and therefore, 3 alphanumeric folders. |
|----------------------------------------------------------------------------------------------------|----------------------------------------------------------------------------------------------------|
| 9.3b6/20aciffea3                                                                                                    |                                                                                                    |
| Comparise      Indusé nibrary      Stare with      Burn New folder     Pare with      Burn New folder     Pare with      Burn New folder     Pare with      Burn New folder     Pare with      Burn New folder     Pare with      Pare      Pare with      Pare      Pare | find simple numbered folders.                                                                                                    |
| Image: Contrologies         Image: Contrologies         Image: Control Control Contrecontro Contrecontrol Control Control Control Contrecontrol Contr                               | These numbered folders are each Game (or Region) played with that Origin ID.                                                                                                    |
|                                                                                                    |                                                                                                    |
|                                                                                                    |                                                                                                    |

| ſ                                                                                                    |                     |               |                                                  |                                                                                                    |            |  | This is the SimCity Games page<br>corresponding to the 5 numbered files<br>above. Each Game on this page is one of the<br>numbered folders                                                                                                    |
|----------------------------------------------------------------------------------------------------|---------------------|---------------|--------------------------------------------------|----------------------------------------------------------------------------------------------------|------------|--|----------------------------------------------------------------------------------------------------|
| Choose an Existing Game to Pay WWV#64 WWV module clean WWV space muture WWV space muture WWV states WWV states |                     |               |                                                  |                                                                                                    | WWV01      |  |                                                                                                    |
| C.                                                                                                    | Ann Hogener H, with | Energy 2, 414 | Local dy 4, all<br>and the 1, 2014<br>EMPTY SLOT | Action July 10, July 10, July | And by Ant |  | You can use the date/time stamp (above) to determine which folder goes with which game.                                                                                                    |
|                                                                                                    | CRANE GAME          |               |                                                  |                                                                                                    |            |  | Or, (to make the file easy to identify) begin<br>to play the game you are interested in<br>submitting or transferring. Do a "Save As"<br>and give it a new name. The folder with this<br>new game will be the one with the most<br>recent time-stamp (and probably the highest<br>number-name). |
|                                                                                                    |                     |               |                                                  |                                                                                                    |            |  |                                                                                                    |

## TRANSFERRING CITY FILES TO ANOTHER COMPUTER

|                                                                                                    | Copy or move the numbered folder to a flashdrive for transfer to another computer                                                                                                    |
|----------------------------------------------------------------------------------------------------|----------------------------------------------------------------------------------------------------|
|                                                                                                    |                                                                                                    |
| Image: Search Games       Image: Search Games         Orgenize ← Share with ← Burn New folder       Image: Search Games         Image: Search Games       Image: Search Games         Image: Search Games       I                  | ON THE DESTINATION COMPUTER<br>Locate the Games folder – same process as<br>above.<br>Open the Games folder to see the cryptically<br>named alphanumeric folder.                                                                                                    |
|                                                                                                    |                                                                                                    |
| 9 Stable/2098/2caes3         Image: State with * Burn New Kolder         Image: State with * Burn New Kolder | Open the alphanumeric folder to find the<br>numbered folders.Copy or move the numbered folder from the<br>flashdrive to the computer (inside the cryptic<br>alphanumeric folder with all the other<br>numbered folders).NOTE 1: if the file on the flashdrive has the<br>same name as one of the existing numbered<br>folders, you will need to change its name.<br>The name <i>must be</i> an integer-number, but it<br>doesn't necessarily have to be the next<br>consecutive numberNOTE 2: SimCity should not be running<br>when you perform the transfer. |
|                                                                                                    | <ul> <li>To play the new game:</li> <li>1. Log into Origin with your usual password.</li> <li>2. Start SimCity.</li> <li>3. Select "Single-Player" mode</li> <li>4. Select "Play"</li> <li>5. You should see the new game/region(s) on the Games page.</li> </ul>                                                                                                    |

## SUBMITTING CITY FILES TO THE TEAM CENTER

| Sackstroket.ddodd      Sackstroket.ddodd      Sackstroket.ddoddoddoddoddoddoddoddoddoddoddoddoddo                                                                                                    | Zip or compress the folder you want to<br>submit.<br>On PC – create a new folder: a zip folder<br>and copy or move the numbered folder into<br>it.                                                                                                    |
|----------------------------------------------------------------------------------------------------|----------------------------------------------------------------------------------------------------|
|                                                                                                    |                                                                                                    |
|                                                                                                    | <ul> <li>Submitting to the Team Center – this zip file is the one you will upload to the Team Center.</li> <li>NOTE 1: You might want to put this file someplace where it will be easy for you to find (on desktop, for example).</li> <li>NOTE 2: If you are a teacher submitting several files, you might also want to rename the zip file with the team name, so you can</li> </ul> |
|                                                                                                    | easily tell one from another.                                                                                                    |
|                                                                                                    |                                                                                                    |
| Fight Control Competition Teacher Pages Teacher Pages Teac | Log in to the Team Center.                                                                                                    |
| Interface         Nation           Sharing         Annotation           The Device         Constrained           The Device         Constrained           The Device         Constrained           Annotation         Constrained           Device         Constrained           Device         Constrained           Device         Constrained           Device         Constrained           Device         Constrained           Device         Device           Device         Device                                                                                                    | Upload file – use the "Browse" or "Choose<br>File" button to locate the zip file.                                                                                                    |
| National Data         Data for (9) 500         National Data for (9) 500           Contract Table         Contract Table Table T                                                                             | You will also need to enter some information<br>about your city:<br>• City name (should = team name)<br>• Game or Region name<br>• Last date played<br>• Population                                                                                                    |